## Online सरुवा निवेदन दर्ता गर्न आवश्यक कागजातहरु

१. सरुवाको सहमति पत्र भएमा - हाल कार्यरत निकायको सहमतिपत्रको SCAN COPY

- सरुवा हुन चाहेको निकायको सहमतिपत्रको SCAN COPY
- अन्य सहमतिपत्रको SCAN COPY ( जस्तै:- निर्वाचन आचारसंहिताको समयमा निर्वाचन आयोगको समेत )

नोट:- अन्य सहमतिपत्र भएमा सरुवा हून चाहेको निकायको सहमतिपत्रसंगै दोस्रो पेजमा सो पत्रको SCAN गर्नुपर्नेछ |

२. बिरामीको कारणले सरुवा हुन चाहने कर्मचारीको हकमा Medical Boardको सिफारिसको SCAN COPY

## Online सरुवा निवेदन दर्ता गर्ने तरिका

saruwa.moga.gov.np अथवा सामान्य प्रशासन मन्त्रालयको वेबसाईट <u>www.moga.gov.np</u> मा रहेको अनलाइन सरुवा आवेदनमा click गर्नुहोस् | Indicament of the transfer Application

Application मा Click गरेपछि तलको वेबपेज खुल्छ । जसमा तपाईंले सम्पूर्ण विवरण अनिवार्य रुपमा भर्नुपर्नेछ |

आवेदन दिनको लागि भरिने विवरण निजामती किताबखानाको विवरणसंग मिल्नु जरुरी छ |

| 8 | नेपाल सरकार<br>सामान्य प्रशासन मन्त्रालय<br>सिंहदरवार, काठमाडौं, नेपाल | अनलाइन सरुवा निवदेन दर्ता प्रणाली                          |                             |
|---|------------------------------------------------------------------------|------------------------------------------------------------|-----------------------------|
|   | कर्मचारी संकेत नं* ?                                                   | हालको श्रेणीमा नियुक्तिको निर्णय मिति बि. <del>.स*</del> ? | • अनिवार्य प्रेस गर्नुपर्ने |
|   |                                                                        | XYYYYAMM-DD                                                |                             |
|   | जन्म मिति वि.स*                                                        | मोबाइल नं: * ?                                             |                             |
|   | YYYYY-MM-DD                                                            | mobile phone no.                                           |                             |
|   | ईमेत:* ?                                                               |                                                            |                             |
|   | type your email                                                        |                                                            |                             |
|   | Type the text<br>Privacy<br>Thra vegicite                              |                                                            |                             |

यसरी भरेको विवरण सहि भएमा तपाईंले हालसम्मको आफ्नो सेवाकिताबको विवरण देख्नुहुनेछ | यदि सोहि विवरण मिलेमा तपाईंले "छ" र नमिलेमा "छैन" button मा click गरेर Next button मा click गरी प्रक्रिया अगाडि बढाउन सक्नुहूनेछ |

| क्र.<br>स. | सेवा<br>परिमाण | निकायको नाम                                      | पद     | सेवा/समूह                                  | श्रेणी                      | कार्यरत्त अवधि                     | भौगोलिक<br>क्षेत्र |
|------------|----------------|--------------------------------------------------|--------|--------------------------------------------|-----------------------------|------------------------------------|--------------------|
| ٢          | কাজ            | जिल्ला पशु सेवा कार्यालय , रुपन्देही             | खरिदार | नेपाल प्रशासन सेवा/सामान्य<br>प्रशासन समूह | रा°प°अनं° द्धितीय<br>श्रेणी | २०७३-०९-१८ देखि<br>२०७३-१०-२७ सम्म | घ                  |
| २          | पदस्थापन       | मालपोत कार्यालय ,कालिकोट                         | खरिदार | नेपाल प्रशासन सेवा/सामान्य<br>प्रशासन समूह | रा°प°अनं° द्धितीय<br>श्रेणी | २०७२-०८-२५ देखि<br>२०७३-०९-१८ सम्म | क                  |
| 3          | सरुवा          | भूमि सुधार तथा व्यवस्था मन्त्रालय ,<br>काठमाण्डौ | खरिदार | नेपाल प्रशासन सेवा/सामान्य<br>प्रशासन समूह | रा°प°अनं° द्धितीय<br>श्रेणी | २०७२-०६-१५ देखि<br>२०७२-०८-२५ सम्म | च                  |
| 8          | नियुक्ति       | जिल्ला हुलाक कार्यालय , कालिकोट                  | खरिदार | नेपाल प्रशासन सेवा/सामान्य<br>प्रशासन समूह | रा°प°अनं° द्धितीय<br>श्रेणी | २०६९-१०-१५ देखि<br>२०७२-०६-१५ सम्म | क                  |

यसभन्दा अगाडी कार्य गरेको विवरण -क्रमागत पछिल्लो आधारमा

माथि उल्लेखित तपाईको हालसम्मको सेवा किताबमा भएको विवरण सही छ ? 🖲 छ 🔿 छैन

यदि विवरण नमिलेमा सम्वन्धित कागजातपत्र निजामती किताबखाना, हरिहरभवनमा अथवा निकायको ईमेल <u>info@pis.gov.np</u> मा अथवा वेबसाइट www.pis.gov.np को "विवरण सच्याउन" मा अथवा FAX 5010217 मा पठाई आफ्नो विवरण सच्याउनुहोस् | यसरी अद्यावधिक भएपछि मात्र तपाईंले सरुवा आवेदन पुनः भर्न सक्नु हूनेछ |

तल उल्लेखित सरुवा हुन चाहेको कारण र निकाय प्राथमिकताका आधारमा भरी Mext button मा click गर्नुहोस् | ( निवेदकले कम्तिमा एउटा कारण र कम्तिमा एउटा निकाय भर्नैपर्ने हुन्छ | )

| —माधिल्लो निकाय लाकरोम—                                                                             |        | चिल्ला साधसेस     | v            |                           |              |                   | ~               |  |
|----------------------------------------------------------------------------------------------------|--------|-------------------|--------------|---------------------------|--------------|-------------------|-----------------|--|
| 0.30                                                                                                |        | 0                 |              | ( ) )                     |              | 1                 |                 |  |
| —माथिल्ली निकाय छान्नसंस—                                                                           | ~      | —वित्ता छात्रसंस- | ¥            | –कार्यालयका नाम छान्नसीस– | ¥            | कार्यालय छान्नहास | $\mathbf{\vee}$ |  |
| —माधिल्लो निकाय छान्नहोस—                                                                           | $\sim$ | —पिल्ला छात्रहोस– | $\mathbf{v}$ | कार्यालयको नाम छान्नहोस   | $\mathbf{v}$ | कार्यालय छान्नहोस | $\sim$          |  |
| न चाहेका कारणहरु<br>– क्रुने एक छान्नरोस –                                                          | ~      |                   |              |                           |              |                   |                 |  |
| हुन चाहेका कारणहरू<br>- क्वने एक छान्नरोस -<br>- कने एक छान्नरोस -                                  | >      |                   |              |                           |              |                   |                 |  |
| हुन चाहेका कारणहरु<br>- क्रने एक छात्रहोस -<br>- कने एक छात्रहोस -<br>- कने एक छात्रहोस -           | >      |                   |              |                           |              |                   |                 |  |
| हुन चाहेका कारणहरु<br>- क्वने एक छान्नहोस -<br>- कने एक छान्नहोस -<br>- क्वने एक छान्नहोस -<br>अन्य | >      |                   |              |                           |              |                   |                 |  |

तल देहायका आधारहरुमा चिन्ह लगाउनुहोस् र चाहिएको कागजात पत्र upload गरि प्रक्रिया अगाडि बढाउन button मा click गर्नुहोस् |

निजामती सेवा ऐन/नियममा भएका देहायका आधारहरुमा चिन्ह लगाउनुहोस ।

| को |
|----|
|    |
|    |
|    |
|    |
|    |
|    |
|    |
|    |

नोट: सरुवा हुन चाहेको प्राथमिकगाक्रममा उल्लेखित कार्यालयमा पद रिक्त नभएमा सो वाहेक अन्य कुनै धनि निकायमा सरुवा गर्न सकिनेछ ।

| (COL) | 100 million |
|-------|-------------|
| Baok  | Beach-      |

Next

यदि आफुले भरेको विवरण रुजु गर्नु परे Back button मा click गर्नुहोस् र पुनः प्रक्रिया दोहोर्याई सबै विवरण ठिक छ भने मात्र Submit button मा click गर्नुहोस् ।

अब तपाईको निवेदन सरुवाको प्रक्रियामा गयो र यसलाई Download र Print गरि दर्ता नं सुरक्षित रूपमा राख्नुहोस् |